## 科研人员申报流程

课题主持人登录广州教育学会官网(http://gzse.org.cn),先点击【申请入会】注册(已 是会员请忽略),点击主页的【科研课题管理】,进入广州教育学会教育科研课题管理系统进 行网络申报

## 一、注册科研人员账号

| 广州教育学会教育科研管理系统                                                                                                    |                                                                                                    |
|----------------------------------------------------------------------------------------------------|----------------------------------------------------------------------------------------------------|
| <ol> <li>1.申请人与校级、区级管理员请先下载"操作手册"仔细阅读。</li> <li>2.申请人请注意保管好自己的账号、密码、如忘记密码,请先自行通过"忘记密码"找回,若不成功可联系教育学会管理员,经核实身份后可重置密码。</li> <li>3.3推荐使用谷献浏览器、360极速模式浏览器进行填报。</li> </ol> | 田戸登录<br>田中名 田入田 2 年間入田 2 年間入田 2 年間入田 2 年間<br>2 年間入田 2 年間<br>2 年間<br>記録12 年間<br>日本 1 年間<br>日本 1 年間<br>日本 1 年間<br>日本 1 年間<br>日本 1 年間<br>日本 1 年間<br>日本 1 年間<br>日本 1 年間<br>日本 1 年間<br>日本 1 年間<br>日本 1 年間<br>日本 1 年間<br>日本 1 年間<br>日本 1 年間<br>日本 1 年間<br>日本 1 年間<br>日本 1 年間<br>日本 1 年間<br>日本 1 年間<br>日本 1 年間<br>日本 1 年間<br>日本 1 年間<br>日本 1 年間<br>日本 1 年間<br>日本 1 年間<br>日本 1 年間<br>日本 1 日本 1 日本 1 日本 1 日本 1 日本 1 日本 1 日本 1 |
|                                                                                                    | 科研人员注册 专家注册<br>系统操作王典                                                                                                    |

- 1、点击登录页面"科研人员注册"进入注册页面;
- 2、按页面要求填写完必要信息后点击"添加"按钮;

| 姓名:*              |                         | 新密码: <b>@</b> *     |
|-------------------|-------------------------|---------------------|
| 身份证号:*            |                         | 确认密码:*              |
| <b>性别:*</b> 请选择   | ×                       | <b>民族</b> :★▼       |
| 邮箱:*              |                         | 出生日期:*              |
| 手机号码:★            | 备注注册成功后该手机号码将作为个人唯一登录账号 | 政治面貌:               |
| 工作电话:             |                         | <b>学历:</b> * (请选择 * |
| 学科/专业:*           |                         | <b>学位:*</b> (清选择) * |
| 单位职务: 请选择         | ×                       | <b>职称:★</b> 清选择 ▼   |
| 新 <b>属机构。</b> 清洗择 | *                       |                     |

3、完成第2步操作后即可登录系统。(登录账号为注册时填写的手机号码)

## 二、项目负责人申报

1、登录系统后可以在首页点击"课题管理"进入列表页面;

| 广州教育学会教育科研管理系统                                                       |                                       |                                                    |
|----------------------------------------------------------------------|---------------------------------------|----------------------------------------------------|
|                                                                      |                                       | ▲ 科研測试+ · · · · · · · · · · · · · · · · · · ·      |
| 通知公告 更多                                                              | 新闻动态                                  | 更多 资料下载 灵                                          |
| <ul> <li>广州教育学会关于教育教学科研工作时间安排的通知 2021-08-10</li> </ul>               | 。 未发布信息 !                             | • 广州教育学会教育科研课题结题验教申请书 2021-0                       |
| <ul> <li>广州教育学会关于开展教育科研课题结题验收的通知 2021-06-29</li> </ul>               |                                       | <ul> <li>广州教育学会教育科研课题开题流程 2021-0</li> </ul>        |
| <ul> <li>【溫馨提示】尊敬的老师,如需提交开题报告,请点击"一般课题过程 2021-03-30</li> </ul>       |                                       | <ul> <li>广州教育学会课题研究事项委更申请表 2021-0</li> </ul>       |
| <ul> <li>【重要信息】广州教育学会关于课题研究事项变更申请的通知</li> <li>2021-03-29</li> </ul>  |                                       | <ul> <li>广州教育学会教育科研课题研究进展(中期)报告书 2021-0</li> </ul> |
| <ul> <li>广州教育学会关于做好2020年教育科研课题开题工作的通知</li> <li>2021-01-29</li> </ul> |                                       | <ul> <li>广州教育学会教育科研课题开题报告书 2021-0</li> </ul>       |
| 飲師科研僧理                                                               |                                       |                                                    |
| し し し し し し し し し し し し し し し し し し し                                | 1000000000000000000000000000000000000 |                                                    |
| 信息管理                                                                 |                                       |                                                    |
| 2014/1742 2012/2/5 Similardo                                         |                                       |                                                    |

2、点击"填报项目申请书"按钮进入申报页面;

| ▲科研測试・                                                                                                    |                        |
|----------------------------------------------------------------------------------------------------|------------------------|
| /                                                                                                    | ◆ 退出登录                 |
| · 课题管理 · · · · · · · · · · · · · · · · · · ·                                                                                                    | ▲ 首页>> 教师科研管理>> 課題管理 [ |
| 项目版次: 诸选择 • 科研失别: 诸选择 • 项目失别: •                                                                                                    |                        |
| 项目編号: 項目名称: 中核状态: - 全部                                                                                                    |                        |
| 扱立项状态: → 立项状态: → 全部-                                                                                                    | 捜索                     |
| M的版页目中读 15                                                                                                    |                        |
| 原号         操作         受理状态 资格审核 拟立顶状态 合同受理 立顶状态 顶目编号         顶目名称         项目批次         学科分类         学科分类        学科分类 | 申请金额(万元) 所在单位          |
| 1 通过 通过 网络 通过 网络 通过 网络 罗斯(10617-亚点课题 2020年度第一批次(11点课题)                                                                                                    | -                      |
| 2 通过 通过 网络 通过 同僚 通过 同僚 医 <b>那</b> 式0617 2020年度第一世次一般课题 基础教育学科领域 中学语言 一般课题 利研测试                                                                                                    |                        |
| 3                                                                                                    |                        |
| 4 【2社時計会 上版 第二式2021月3日 2020年度第二批次(一般課題) 基础按言学科领域 中学語言 一般課題 料研測式                                                                                                    | 1                      |

3、填写申报人姓名后点击"同意承诺"按钮进入下一个页面;

| 广州教育学会教育科研管理系统                            |                                                            | -                   |                            |
|-------------------------------------------|------------------------------------------------------------|---------------------|----------------------------|
|                                           |                                                            | ▲ 科研測试・             | • 退出登录                     |
| ● 课题管理                                    |                                                            |                     | 骨 首页>> 教师科研管理>> 课题管理   < ⑤ |
|                                           | 申请者的承诺                                                     |                     |                            |
| 本人自愿申报广州教育学会教育科<br>作中信守以下学术规范:            | ·开课题 , 承诺本申报书填写各项内容及签字属实 , 无知识产权                           | 争议。课题申请如获准立项备案,在研究工 |                            |
| 1.遵守相关法律法规。遵守我国《                          | 唐作权法》和《专利法》等相关法律法规;遵守我国政府签署》                               | 11入的相关国际知识产权规定。     |                            |
| 2.尊重他人的知识贡献。客观、公I<br>纸质或电子版,均加以注释。凡转引文I   | E、准确地介绍和评论已有学术成果。凡引用他人的观点、方家<br>献资料,均如实说明。                 | 家、资料、数据等,无论曾否发表,无论是 |                            |
| 3.恪守学术道御。研究过程真实,7<br>真实,不重复发表研究成果;对课题主:   | F以任何方式抄袭、剽窃或侵吞他人学术成果,杜绝伪注、伪道<br>待人和参与者的各自贡献均要在成果中以明确的方式标明。 | 皆、篡改文献和数据等学术不端行为。成果 |                            |
| 4.维护学术尊严。保持学者尊严,其                         | 曾强公共服务意识,维护社会公共利益。维护教育科学规划课题                               | 西声誉,不以课题名义牟取不当利益。   |                            |
| 5.遵守课题管理规定,遵守《广州                          | x育学会科研课题管理办法》等相关制度的规定。                                     |                     |                            |
| 6. 明确课题研究的资助和立项部门。<br>7. 标明课题研究的支持者。 要以明报 | 研究成果发表时在醒目位置标明"广州教育学会教育科研课题<br>角方式标明为课题研究做出重要贡献的非课题组个人和集体。 | 成果"字样。 1、填写申报人姓名    |                            |
| 8.正确表达科研成果。按照《国家)                         | MATERNIA AND AND AND AND AND AND AND AND AND AN            | 效字及外国语言文字。          |                            |
| 9.遵守财务规章制度。合理有效使F                         | 目课题经费,不得滥用和挪用。课题结题时如实报告经费使用作                               | 青况,了很假帐。            |                            |
| 10.按照预期完成研究任务,努力耶                         | 得预期研究成果,计或预期研究目标,明确非特殊情况主经执                                | 重不终止课题研究。           |                            |
|                                           | 申请人:*                                                      | 日期:* 2021-09-24     |                            |
|                                           | <ul> <li>(30)</li> </ul>                                   | 2、点击"同意承诺"进入下一个页面   | <u>.</u>                   |
|                                           |                                                            |                     |                            |

4、进入信息填写页面后,首先必须先选择批次"广州教育学会2024年教学成**果预**研项目(科研课题)"后,再填写其他剩余信息;

| 一州教育学会教育科研        | <b>管理系统</b> | 1. AND            |                 |                      |
|-------------------|-------------|-------------------|-----------------|----------------------|
|                   |             |                   | ▲科研             | 測试・ ・ • • 退出登录       |
| · 课题管理            |             | 首先洗择由板的批次、洗择后面填写剩 | 余信 <u>良</u>     | ★ 首页>> 教师科研管理>> 课题管理 |
| 申报人姓名:*           | 科研测试        |                   | 所在单位:*          |                      |
| 项目批次:*            | 选择批次        |                   | 项目名称:❷★         |                      |
| 项目类别:❷★           | v           |                   | 手机号码:*          |                      |
| 学科分类一:*           | 请选择         |                   | 学科分类二:*         | ×                    |
| 起始时间:*            |             |                   | 完成时间:*          |                      |
| 申请金额(万元):*        |             |                   |                 |                      |
| 身份证正面: <b>◎</b> × | 点击上传 清空文件   |                   |                 |                      |
| 身份证反面: <b>◎</b> * | 点击上传 清空文件   |                   |                 |                      |
| 职称资格证:@×          | 点击上传 清空文件   |                   |                 |                      |
| 项目组成员:❷★          | 成员管理        |                   |                 |                      |
| 避名单(建议评审回避的人员名单)▼ |             |                   |                 |                      |
| 人员1姓名:            | 单位: 请选择     | v                 | <b>性别</b> : 请选择 | ×                    |
| 回避理由:             |             |                   |                 |                      |

5、新增项目组成员时,默认先录入申报人信息,保存成功后方可继续录入其他项目成员 信息。

6、带红色星号为必填信息,点击"提交"按钮时会校验所有必填项是否已填;若想多次填 写,可点击"保存"按钮保存草稿,然后想继续填写时再在"课题管理"功能里点击对应课 题的"编辑/修改"按钮继续填报。

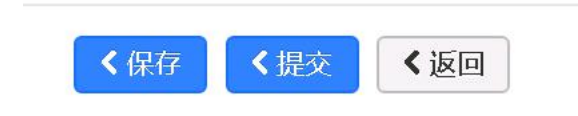

| 广州教育学会教育科研管理系统 |         |        |        |         |        |      |       | 1           | and.         |       | Y.       |       | 1    | 1     |                |             |        |       |         |
|----------------|---------|--------|--------|---------|--------|------|-------|-------------|--------------|-------|----------|-------|------|-------|----------------|-------------|--------|-------|---------|
|                |         |        |        |         |        |      |       |             |              |       |          |       | 4    | 科研测试▼ | 1              |             | り退出意   | R.    |         |
| <b></b>        | 聽管理     |        |        |         |        |      |       |             |              |       |          |       |      |       | #              | 首页 >> 教师科研  | 1管理 >> | ,课题管理 | <返      |
|                | 项目批次:   | 请选择    |        |         | •      |      | 科研类别: | 请选择         | •            |       | 项目类别:    |       |      |       | *              |             |        |       |         |
|                | 项目编号:   |        |        |         |        |      | 项目名称: |             |              |       | 审核状态:    | 全部    |      |       | ×              |             |        |       |         |
|                | 拟立项状态:  | 全部     |        |         | •      |      | 立项状态: | 全部          | •            |       | 项目负责人:   |       |      |       | Q 捜            | 索           |        |       |         |
| +101           | 顽目申请书   |        |        |         |        |      |       |             |              |       |          |       |      |       |                |             |        |       |         |
| 原料             | 操作      | 受理权    | 【态 资格审 | 核 拟立项状态 | 5 合同受理 | 立项状态 | 项目编号  | 项目名称        | 项目批次         |       | 学科分类一    | 学科分类二 | 项目类别 | 项目负责人 | 手机号码           | 申请金额(万元)    | 1      | 所在单位  |         |
| ■ 1            |         | 通过     | 通过     | 同意      | 通过     | 同意   | 2     | 测试0617-重点课题 | 2020年度第一批次(重 | (点课题) |          |       | 重点课题 | 科研测试  | -              |             | 1      |       |         |
| 2              |         | 通过     | 通过     | 同意      | 通过     | 同意   |       | 测试0617      | 2020年度第一批次(一 | 般课题)  | 基础教育学科领域 | 中学徳育  | 一般課題 | 科研测试  | -              |             | -      | -     | 3       |
| ■ 3            | ◎直看任务书标 | 合同书 通过 | 通过     | 同意      | 通过     | 同意   | 1000  | 测试重大课题0323  | 2020年度第一批次(重 | (大课题) | 基础教育学科领域 | 小学教育  | 重大課題 | 科研测试  |                | 1           | 140    | -     | ~ 2     |
| □ 4            | 已编辑修改   | 撤回     |        |         |        |      |       | 测试20210319  | 2020年度第一批次(一 | 般课题)  | 基础教育学科领域 | 中学德育  | 一般課題 | 科研测试  | and the second | 1           | 110    | -     | 2       |
|                |         | ~      |        |         |        |      |       |             |              |       |          |       |      |       | 共4             | 条 1/1 每页 25 | • 条    |       | > $ $ > |

## 三、项目组成员确认

1、登录系统,点击填报页面的"提交"按钮完成提交送审操作,项目成员可以登录各自账号,在"课题确认"功能里确认项目信息是否完整正确。

| 广州教育学会教育科                                                | 研管理系统             |                    |                                          | 1            |    |                                             |               |
|----------------------------------------------------------|-------------------|--------------------|------------------------------------------|--------------|----|---------------------------------------------|---------------|
|                                                          |                   |                    |                                          |              |    | ▲利研測试・ ・ ● 退出                               | <del>CR</del> |
| 通知公告                                                     |                   | 更多                 | 新闻动态                                     |              | 更多 | 资料下载                                        | 更             |
| 广州教育学会关于教育教学科研工作I                                        | 间安排的通知            | 2021-08-10         | 。 未发布信息!                                 |              |    | 。 广州教育学会教育科研课题结题验牧申请书                       | 2021-02       |
| • 广州教育学会关于开展教育科研课题                                       | 古题验收的通知           | 2021-06-29         |                                          |              |    | <ul> <li>广州教育学会教育科研课题开题流程</li> </ul>        | 2021-01       |
| •【温馨提示】尊敬的老师,如需提交;                                       | F题报告,请点击"一般课题过    | 程會 2021-03-30      |                                          |              |    | <ul> <li>广州教育学会课题研究事项变更申请表</li> </ul>       | 2021-01       |
| • 【重要信息】广州教育学会关于课题                                       | 所完事项变更申请的通知       | 2021-03-29         |                                          |              |    | <ul> <li>广州教育学会教育科研课题研究进展(中期)报告书</li> </ul> | 2021-01       |
| 。广州教育学会关于做好2020年教育科                                      | 研课题开题工作的通知        | 2021-01-29         |                                          |              |    | <ul> <li>广州教育学会教育科研课题开题报告书</li> </ul>       | 2021-01       |
|                                                          |                   |                    |                                          |              |    |                                             |               |
| 教师科研管理                                                   |                   |                    |                                          | -            |    |                                             |               |
| 東京<br>東京<br>東京<br>東京<br>東京<br>東京<br>東京<br>東京<br>東京<br>東京 | 2 重点课题<br>證理 过程管理 | <b>义</b><br>变更记录 结 | 1 正常 化 化 化 化 化 化 化 化 化 化 化 化 化 化 化 化 化 化 | 利研人员<br>个人信息 |    |                                             |               |
| 信息管理                                                     |                   |                    |                                          |              |    |                                             |               |
| 資料下載 通知公告 新                                              |                   |                    |                                          |              |    |                                             |               |

2、成员确认信息无误后点击"确认"按钮完成确认操作。

| 广州      | 市教师 | 管理    | 系统      |       |                           |                |          |          |       |      |       |            |            |                           |  |  |
|---------|-----|-------|---------|-------|---------------------------|----------------|----------|----------|-------|------|-------|------------|------------|---------------------------|--|--|
|         |     |       |         |       |                           |                |          |          |       |      | 4     |            | ●退出登录      |                           |  |  |
| <b></b> | 題确认 |       |         |       |                           |                |          |          |       |      |       | 者 首页 >> 教师 | 科研管理 >> 課題 | imi认 【返回                  |  |  |
|         | 项目批 | 次: 请选 | 择       |       | <ul> <li>科研ジ</li> </ul>   | (别): 请选择       | ~        | 项目类别:    |       |      | ×     |            |            |                           |  |  |
|         | 项目编 | 5:    |         |       | 项目名                       | 5称:            |          | 项目负责人:   |       |      |       | Q.搜索       |            |                           |  |  |
| □ 序     | 操作  | 受理状态  | 项目编号    | 项目负责人 | 所在单位                      | 项目名称(点击名称查看详情) | 项目批次     | 学科分类一    | 学科分类二 | 项目类别 | 手机号码  | 申请金額(万元)   | 开始时间       | 结束时间                      |  |  |
| 0 1     |     | 撤回    | 100.000 | 1000  | CONTRACTOR OF STREET, ST. | 测试20210924     | 测试1126   | 教育科研学科领域 | 理论经济学 | 重点学科 | 1.000 |            | 2021-09-24 | 2021-10-09                |  |  |
| 0 2     |     | 通过    |         |       |                           | 测试20210921     | 测试批次0224 | 教育科研学科领域 | 理论经济学 | 重大课题 |       |            | 2021-09-21 | 2021-10-09                |  |  |
| □ 3     | 确认  | 审核中   | 1000    |       |                           | 测试20210906     | 测试批次0224 | 教育科研学科领域 | 理论经济学 | 重大课题 |       | 1          | 2021-09-06 | 2021-10-02                |  |  |
|         |     | ~     |         |       |                           |                |          |          |       |      |       | 共3条 1/1 毎页 | 20 ~条 《    | $\langle \rangle \rangle$ |  |  |
|         |     |       |         |       |                           |                |          |          |       |      |       |            |            |                           |  |  |
|         |     |       |         |       |                           |                |          |          |       |      |       |            |            |                           |  |  |
|         |     |       |         |       |                           |                |          |          |       |      |       |            |            |                           |  |  |